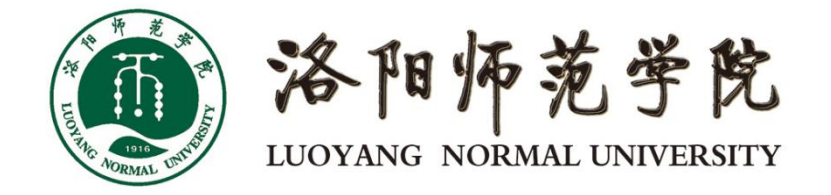

# 一网通办平台操作说明(师生用户) 电脑端 V1.0

| 1. 浏览器要求        | 2  |
|-----------------|----|
| 2. 电脑端账号登录      | 2  |
| 2.1 账号登录        | 2  |
| 2.2 账号管理(含忘记密码) | 3  |
| 2.3 密码找回        | 5  |
| 2.4 安全退出        | 5  |
| 3. 一网通办功能介绍     | 6  |
| 3.1 我的大学        | 6  |
| 3.2 办事大厅        | 10 |
| 3.3 在线服务        | 14 |

目 录

# 1. 浏览器要求

本系统支持如下浏览器访问,可参照使用

- $\checkmark$  Chrome
- ✔ Microsoft IE 8+ (不含8)
- ✓ Microsoft Edge
- ✓ 360 浏览器(极速模式)
- ✔ 搜狗浏览器

# 2. 电脑端账号登录

### 2.1 账号登录

(1) 在浏览器中输入系统地址 <u>https://i.lynu.edu.cn</u>, 会跳转系统登录页面, 如下图所示,

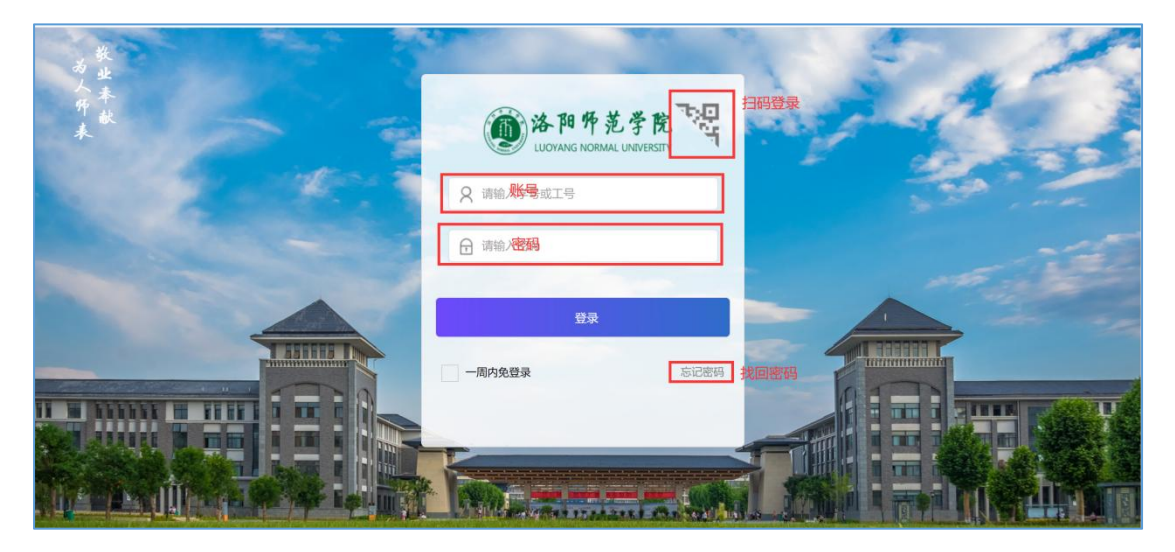

说明:1) 账号:学生学号、教师6位号;

2) 密码: 密码默认为"姓名拼音首字母\_身份证后 6 位", 如: zs\_111111;

(2) 首次登录成功后需修改个人密码,密码要求长度至少8位(含3个字符-字母或者特殊字符)如下图:

| <b>请输入新</b> | 密码   |  |
|-------------|------|--|
| 请再次输        | 入新密码 |  |
|             | 修改密码 |  |

(3)新密码设置完成后,页面会重新跳回登录页面,以新密码进行账号登录操 作,登录操作即已完成;

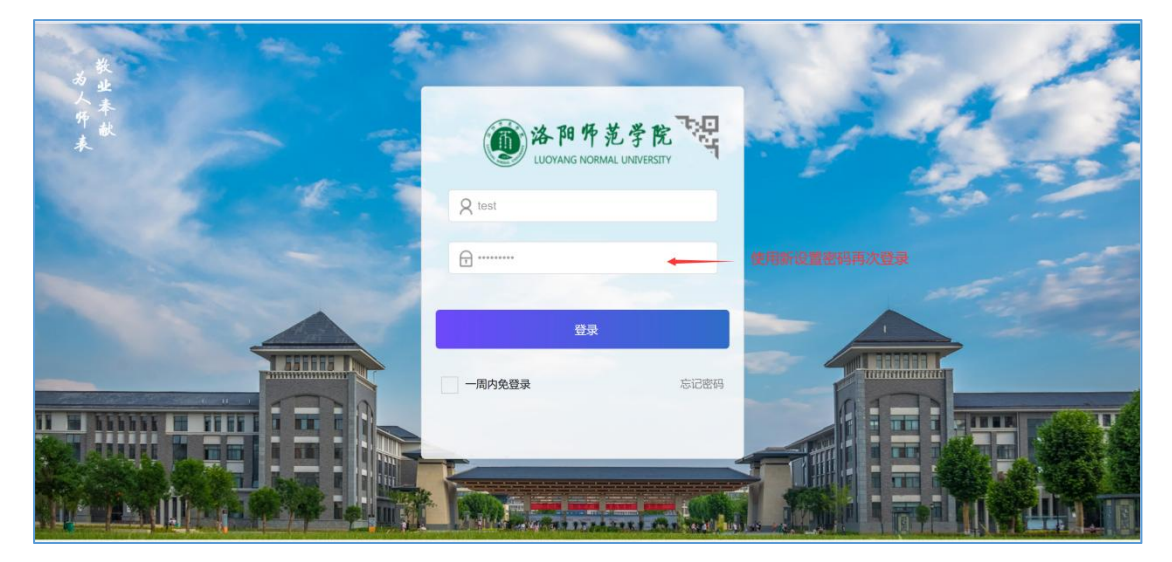

## 2.2 账号管理(含忘记密码)

(1) 鼠标放置右上角姓名处,弹出功能菜单,点击"账号管理"

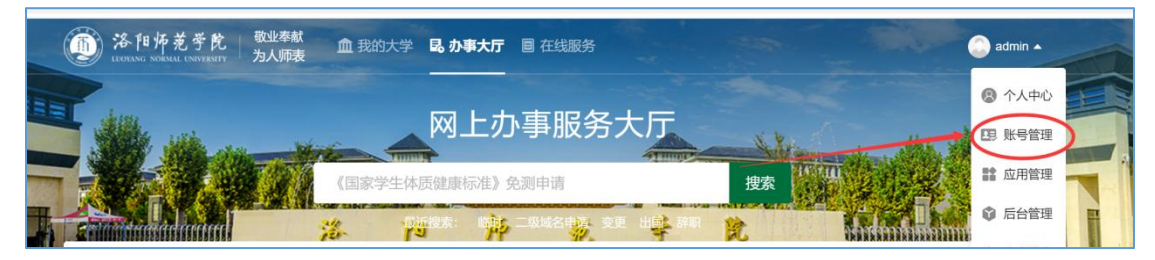

(2)点击"个人资料",在邮箱处点击修改可以绑定个人邮箱,绑定邮箱后可通 过邮箱找回密码;

| uonas sobia usmitien                                         | 统一身份认证                            |                          |              |    |   |  | 应用管理 |
|--------------------------------------------------------------|-----------------------------------|--------------------------|--------------|----|---|--|------|
| 个人资料<br>修改密码                                                 | 个人资料                              |                          |              |    |   |  |      |
| 账号绑定                                                         | 账号                                |                          |              |    |   |  |      |
|                                                              | 姓名                                | 应用管理员                    |              |    |   |  |      |
|                                                              | 性别                                | 男                        |              |    |   |  |      |
|                                                              | 邮箱                                |                          |              | 修改 |   |  |      |
| 修改邮箱                                                         |                                   |                          | ×            |    |   |  |      |
| 为了保障你的                                                       | 如果告告子 交重言                         | 霍要验证你的身份                 |              |    |   |  |      |
| 百邮结哈证                                                        |                                   |                          |              |    |   |  |      |
| 15、四户村自己过 4上                                                 |                                   |                          |              |    |   |  |      |
| 1                                                            |                                   |                          |              |    |   |  |      |
| 请输入验证                                                        | E码                                | 重新发送                     | <u>É(57)</u> |    |   |  |      |
|                                                              |                                   |                          |              |    |   |  |      |
| 验证码发送                                                        | 成功                                |                          |              |    |   |  |      |
| 验证码发送                                                        | 成功下一部                             | Þ                        |              |    |   |  |      |
| 验证码发送                                                        | 成功下一封                             | ŧ                        |              |    |   |  |      |
| 验证码发送                                                        | <del>成功</del><br>下 <del>一</del> : | <b>₽</b><br>● 修改成功       |              |    | 1 |  |      |
| 验证码发送                                                        | 成功                                | ► ● 修改成功                 |              | _  |   |  |      |
| 验证码发送<br>充一身份认证<br>个人资料                                      | 成功<br>下一:                         | <ul> <li>修改成功</li> </ul> |              |    |   |  |      |
| 验证码发送<br>充一身份认证<br>个人资料                                      | 成功<br>下一:                         | 5<br>● 修改成功              |              | _  |   |  |      |
| 验证码发送<br>充一身份认证<br>个人资料<br>账号                                | 成功<br>下一:                         | 5<br>● 修改成功              |              |    |   |  |      |
| 验证码发送<br>充一身份认证<br>个人资料<br>账号<br>姓名                          | 成功 下一 。                           | 5<br>● 修改成功              |              | _  |   |  |      |
| <u>验证码发送</u><br><del>充一身</del> 份认证<br>个人资料<br>账号<br>姓名<br>性别 | 成功<br>下一:<br>成用管理员<br>男           | <ul> <li>修改成功</li> </ul> | · · ·        |    |   |  |      |

(3) 点击"修改密码",输入原密码及新密码可对密码进行修改

| 浴阳师范学院<br>LUOYANG NORMAL UNIVERSITY | 统一身份认证 |        |
|-------------------------------------|--------|--------|
| 个人资料修改密码                            | 修改密码   |        |
| 账号绑定                                | 原密码    | 请输入原密码 |
|                                     | 新密码    | 请输入新密码 |
|                                     | 确认密码   | 请确认密码  |
|                                     |        | 确定     |

### 2.3 密码找回

(1)在完成首次登陆及邮箱绑定后,若个人密码忘记,可在登录页面下方点击"忘记密码"进行邮箱找回,如下图所示:

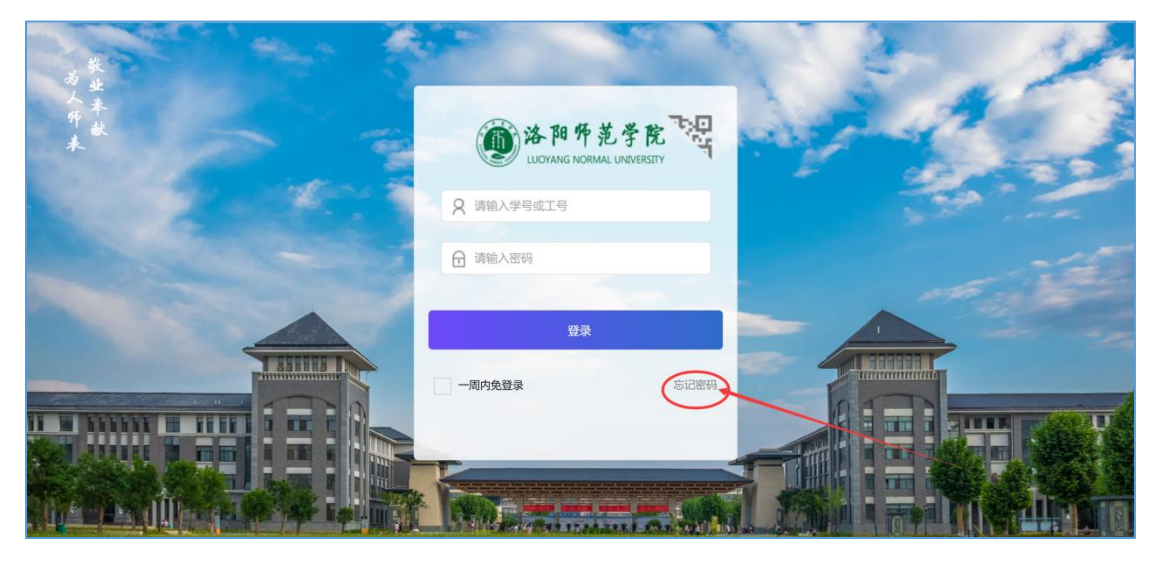

(2)第一步输入个人登录账号及绑定邮箱,获取邮箱验证码,之后重置新密码即可;

| 0 18  | 证码发送成功 |         |                                         |   |          |         |
|-------|--------|---------|-----------------------------------------|---|----------|---------|
| ①<br> |        | 3<br>完成 | ③         ③           身份抽屉         重置密码 | ⊘ | <br>重置密码 | 3<br>完成 |
|       | 10000  | ]       | 请输入新密码                                  |   |          |         |
|       |        | 获取验证码   | 请再次输入新密码                                |   |          |         |
|       | 简单入验证明 | ]       | 重置密码                                    |   | 重置密码成功   |         |
|       | 下一步    |         |                                         |   | ZEX.     |         |

### 2.4 安全退出

.. . . . .

鼠标放置右上角姓名处,弹出功能菜单,点击"安全退出"即可

| <ul> <li>         ・         ・         ・</li></ul> | 血 我的大学 <b>昆 办事大厅</b> 圖 在线服务           | admi                                      | n 🔺 |
|---------------------------------------------------|---------------------------------------|-------------------------------------------|-----|
|                                                   |                                       | 8 个/                                      | 人中心 |
|                                                   | 网上办事服务大厅                              |                                           | 号管理 |
|                                                   | 保留入学资格申请                              | 搜索 日本 日本 日本 日本 日本 日本 日本 日本 日本 日本 日本 日本 日本 | 間管理 |
|                                                   | · · · · · · · · · · · · · · · · · · · |                                           | 管理  |
|                                                   |                                       | し安全                                       | 全退出 |

# 3. 一网通办功能介绍

3.1 我的大学

| AND ADDRESS OF THE OWNER.                                                                                                    | 11 AL                                |         |                                                                                                    | 网上办事                                                                                                    | 事服务大                                                                                  | 厅                                        | State of       | des un                                                     | ALIER .     |
|----------------------------------------------------------------------------------------------------|--------------------------------------|---------|----------------------------------------------------------------------------------------------------|----------------------------------------------------------------------------------------------------|---------------------------------------------------------------------------------------|------------------------------------------|----------------|------------------------------------------------------------|-------------|
| -                                                                                                    |                                      | 190     | 一下通系统设                                                                                                    | 普报修暨记                                                                                                    |                                                                                       | - Inner                                  | 搜索 计算机         | 2 1 2 2 2                                                  | 4-          |
|                                                                                                    | minul                                | 3       | 8- P                                                                                                    | e Ak                                                                                                    | Mar Buller                                                                            | ¥ 1                                      | 2              | httiminini                                                 |             |
| 交园风光                                                                                                    |                                      |         |                                                                                                    |                                                                                                    | 校园要闻                                                                                  | 通知公告                                     | 学术动态 学         | 术预告                                                        | 回 学校主页      |
|                                                                                                    |                                      |         |                                                                                                    |                                                                                                    | 学校召开2<br>2021-07-0                                                                    | 021年招生录取<br>9 13:24                      | 工作动员会          |                                                            |             |
| 37                                                                                                    | T.                                   | he as   | T                                                                                                    |                                                                                                    | 我校举办4<br>2021-07-0                                                                    | 所进教师培训班<br>9-10:24                       |                |                                                            |             |
| Ioninton Party                                                                                                    | -                                    |         | (c. 397)                                                                                                    | C. January                                                                                                    | 形状交收型的<br>2021-07-0                                                                   | 可南省第一团支+<br>3 18:56                      | 5工作领导小组办公室     | 的感谢的                                                       |             |
| 卜人提醒                                                                                                    |                                      |         |                                                                                                    |                                                                                                    | (可商城)建<br>2021-07-0                                                                   | 学院副校长宿金勇<br>3 18:22                      | 8一行来校考察交流      |                                                            |             |
| ○ 天气<br>地点:洛阳,多云                                                                                                    |                                      | -       | <sup>自然件</sup><br>箱信题                                                                                       |                                                                                                    | 校党委理(<br>2021-07-0                                                                    | 2学习中心组党史<br>7 12:40                      | 电学习教育专题读书班     | 开展集中学习研讨                                                   |             |
| 13日開期二: 高温                                                                                                    | 385°C; (HSM                          | 26-0    |                                                                                                    |                                                                                                    | 开尽台9年8元相<br>2021-07-0                                                                 | 交长蔡振周一行外<br>7 09:31                      | 我校考察交流         |                                                            |             |
| 还有0本面书超期未<br>正在借词0本图书                                                                                                    | 24EV9                                |         |                                                                                                    |                                                                                                    |                                                                                       |                                          | 南看更多           |                                                            |             |
| 也务直通车                                                                                                    |                                      |         |                                                                                                    | 88 更多服务                                                                                                    | 最近使用                                                                                  | 我的收藏                                     | 我收藏的事项         |                                                            |             |
| 系统直通车 8                                                                                                    |                                      | 办公照统    |                                                                                                    | 财劳那统<br>(内)                                                                                                    | 28                                                                                    | 使历查询<br>昨天15:04使用过                       |                | GIS (内)<br>昨天15:04使用过                                      |             |
| 公共服务 6                                                                                                    | -*                                   | 較勞系统    | 2                                                                                                    | 图书系统<br>(内)                                                                                                    | 2                                                                                     | 数据分析<br>作天15:04使用过                       |                | 软件正版化(内)<br>非天15:03使用过                                     |             |
|                                                                                                    |                                      | 移动图书馆   |                                                                                                    | 软件正服化<br>(内)                                                                                                    |                                                                                       | 移动图书馆<br>作天15-02使用过                      |                | 图书系统(内)<br>昨天15.02使用过                                      |             |
|                                                                                                    |                                      | 数据分析    |                                                                                                    | GIS (内)                                                                                                    |                                                                                       | 教务系统<br>作天15:02使用过                       |                | 财务系统(内)<br>昨天15:02使用过                                      |             |
|                                                                                                    |                                      |         |                                                                                                    |                                                                                                    |                                                                                       | か公系统                                     | 90             |                                                            |             |
| 5951135 C59                                                                                                    | 邮箱开户中                                | 请-信息化中心 | 审核                                                                                                    |                                                                                                    |                                                                                       |                                          |                |                                                            |             |
| 966世/周友起的电子<br>2021-04-19 11:01:5                                                                                                    | 22                                   |         |                                                                                                    |                                                                                                    |                                                                                       |                                          |                |                                                            |             |
| ₩1177777777777777777777777777777777777                                                                                                    | 22                                   |         |                                                                                                    |                                                                                                    |                                                                                       |                                          |                |                                                            |             |
| ₩₩₩7開及245879电子<br>2021-04-19 11:01:2                                                                                                    | 22                                   |         |                                                                                                    | an an 11                                                                                                    | 条待办任务>                                                                                |                                          |                |                                                            |             |
| eremina2643819世4子<br>2021-04-19 11:01:2<br>计门段25 指标                                                                                                    | <sup>22</sup><br>掌服务                 |         |                                                                                                    | 100 AND 11                                                                                                    | 条待力任务≻                                                                                |                                          |                |                                                            | ※ 查看更多      |
| ************************************                                                                                                    | 学服务<br>号申请<br>101                    | (       | 3 电子邮                                                                                                    | 查看11<br>陷开户中语<br>133                                                                                                    | 象待办任务><br>ででの<br>数代<br>切用                                                             | :正版化(P3)<br>显:103                        |                | <b>办公系统</b><br>切问屋: 100                                    | 38 查看更多     |
| ***ETF消滅活动的学校子<br>2021-04-19 1110112<br>2021-04-19 1110112<br>()<br>の内国語:<br>い内内国語:                                                                                                    | 学服务<br>号申请<br>101<br>充<br>80.        | 4       | <ul> <li>电子邮</li> <li>助何重</li> <li>助予案</li> <li>助予案</li> <li>助予案</li> <li>助予案</li> </ul>                    | 違者:<br>協开戶中请<br>133<br>50<br>50                                                                                                    | 条付办任务><br>回 数代<br>时间<br>取用<br>取用<br>取用                                                | -正阪化(内)<br>量:103<br>系统 (内)<br>量:00       |                | の公案続<br>(17日間: 100<br>単位(1月)コント同時(前)<br>(17日間: 54          | 名 查看更多<br>8 |
| <ul> <li>※で可得交後回り出す</li> <li>第 11013</li> <li>第 11013</li> <li> <ul> <li>第 11013</li> <li> </li></ul> <li></li></li></ul>                                                                                                    | 字服务<br>导申请<br>101<br>充<br>80         |         | <ul> <li>电子邮</li> <li>切回面:</li> <li>図時3案</li> <li>切回面:</li> </ul>                                           | 或者11<br>133<br>193<br>193<br>193<br>193<br>193<br>193<br>193<br>193<br>1                                                           | 条付むか任务><br>で の 数付<br>で 、<br>数付<br>数付<br>数付<br>数付<br>数付<br>数付<br>数付<br>数付<br>数付<br>数付  | 正度化(内)<br>里: 103<br>源統 (内)<br>显: 55      | <b>IA</b>      | の公系統<br>(2)回題:100<br>単位(用) <sup>23</sup> 入回中頃<br>(2)回題: 54 | 38 查看资产     |
| NY 2005<br>NY 2005<br>NY 2                                                                                                    | 学服务<br>号申请<br>101<br>充<br>80         |         | <ul> <li>● 現子部</li> <li>切回園</li> <li>● 切回園</li> </ul>                                                       | 道有1<br>指开1 <sup>4</sup> 申读<br>133<br>50<br>60                                                                                      | <ul> <li>条付か任务-</li> <li>第1号</li> <li>第1号</li> <li>第1号</li> <li>第1号</li> </ul>        | - 正原版化(内)<br>題: 103<br>(茶純 (内)<br>題: 03  | DA<br>S        | 20 公式(新命)<br>12月1日二:100<br>第位2月3-3人同時前3<br>12月1日二:94       | 98 金剛更多     |
|                                                                                                    | 学服务<br>号申请<br>101<br>死<br>80<br>     |         | 日本波     N     N     N     N     N     N                                                                     | 政策11<br>協开(产)申請<br>133<br>59<br>(年)<br>第<br>第<br>日<br>日<br>日<br>日<br>日<br>日<br>日<br>日<br>日<br>日<br>日<br>日<br>日<br>日<br>日<br>日<br>日 | 条付き力(15%)- (回) 数(付) (1) (1) (1) (1) (1) (1) (1) (1) (1) (1)                           | □辺現化(内)<br>Ⅲ 105<br>第続(内)<br>Ⅲ 06        | IA<br>S        | (1)公案(6)<br>(2)回題:100<br>第位(2)用)-2人同時(4)<br>(2)回題:54       | ※ 查看更多<br>3 |
| Active<br>2021-04-10 110-013<br>2021-04-10 110-013<br>2021-04-10<br>2021-04-10<br>2021-04-0 | 学服2务<br>号申请<br>101<br>6.<br>6.<br>60 |         | <ul> <li>● 株子細<br/>切用屋</li> <li>● 切用屋</li> <li>● 株子</li> <li>● 切用屋</li> <li>● 図件扱</li> <li>○ 図件扱</li> </ul> | 取有1:<br>箱开户中球<br>133<br>155<br>155<br>155<br>155<br>155<br>155<br>155                                                              | 条付927年88-<br>(回) 数5(4)<br>5(5)<br>(1)<br>(1)<br>(1)<br>(1)<br>(1)<br>(1)<br>(1)<br>(1 | 正版代(内)<br>Ⅲ 103<br><i>用</i> 税(内)<br>Ⅲ 00 | <b>IA</b><br>© | の公式系統<br>(2月19日三:100<br>前公(2月19-2人)(2月14日)<br>(2月19日三:64   | ※ 会看要条      |

(1)登录成功后默认显示"我的大学"页面,在搜索栏中可以搜索已发布的办 理事项及可在线办理的服务;

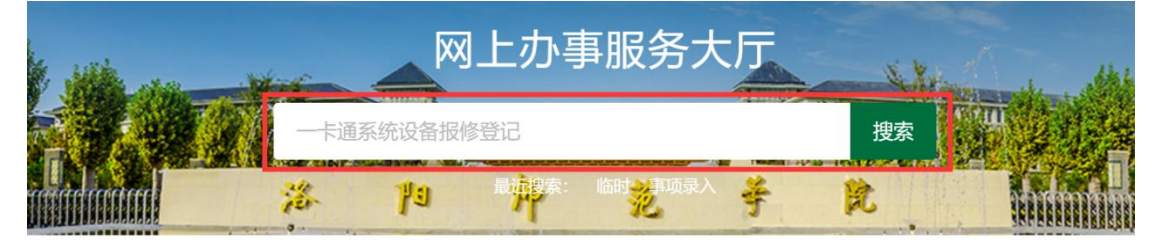

(2) 校园风光:轮播显示当前一些重要的校园新闻及咨询,点击图片可查看详 细内容

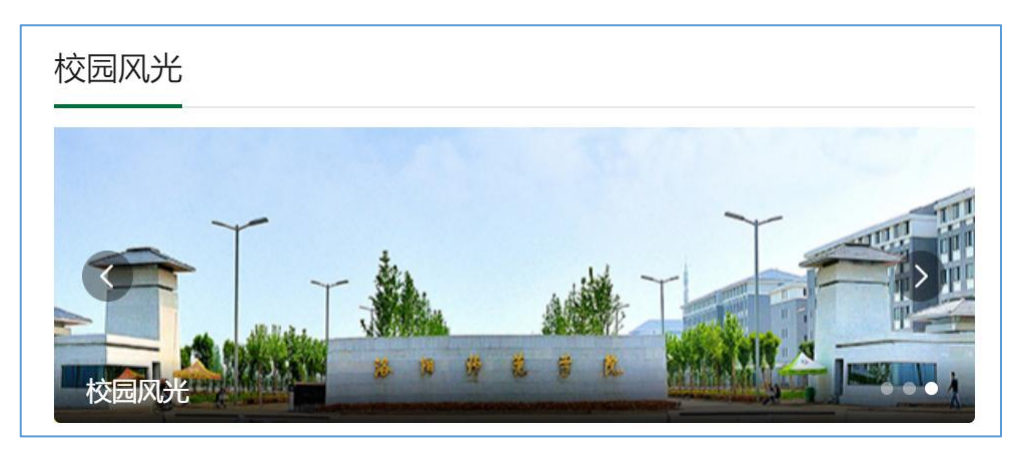

(3)个人数据:展示与个人相关的数据提醒,如图书借阅信息,个人校内邮箱、 天气信息等;

| 个人提醒                                                                       |           |
|----------------------------------------------------------------------------|-----------|
| <ul> <li>□ 天气</li> <li>地点: 洛阳, 多云</li> <li>13日星期二;高温 36℃;低温 26℃</li> </ul> | ☑ 邮件 邮箱信息 |
| <ul> <li>我的图书</li> <li>还有0本图书超期未归还</li> <li>正在借阅0本图书</li> </ul>            |           |

邮件提醒使用说明:首次使用需绑定个人校内邮箱(以@1ynu.edu.cn结尾) 账号,如无该邮箱需向信息化中心申请开通方可使用,绑定完成后可查看邮箱未 读邮件,点击后可直接进入邮箱系统;

(4) 主页新闻:展示学校官网栏目新闻,包含:校园要闻、通知公告、学术动态、学术预告等,点击即可查看详情;

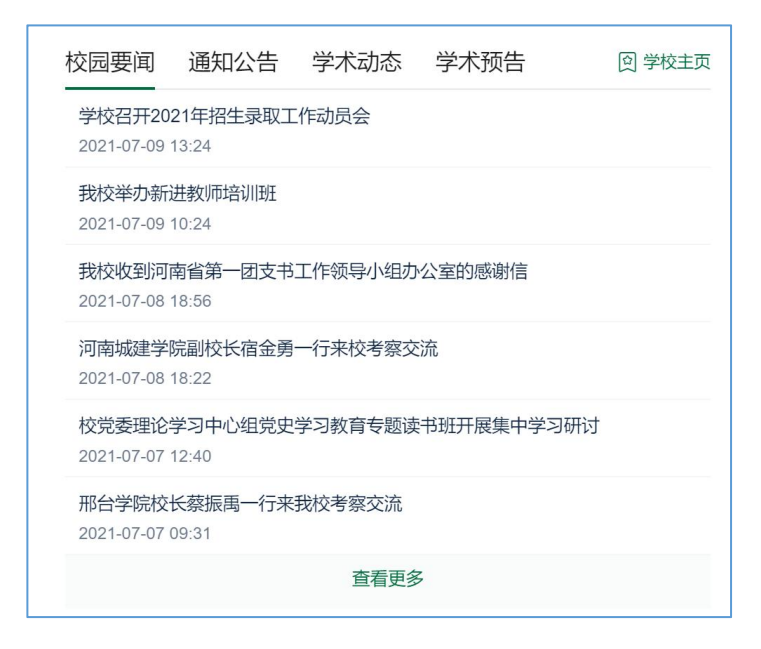

(5)业务直通车:显示个人相关系统,点击即可直接登录到对应系统中,含"内" 字样的系统需在校园网环境下访问,外网无法访问;公共服务:显示与个人相关 可在线查询办理服务,如:校历查询、空教室查询、课表查询等

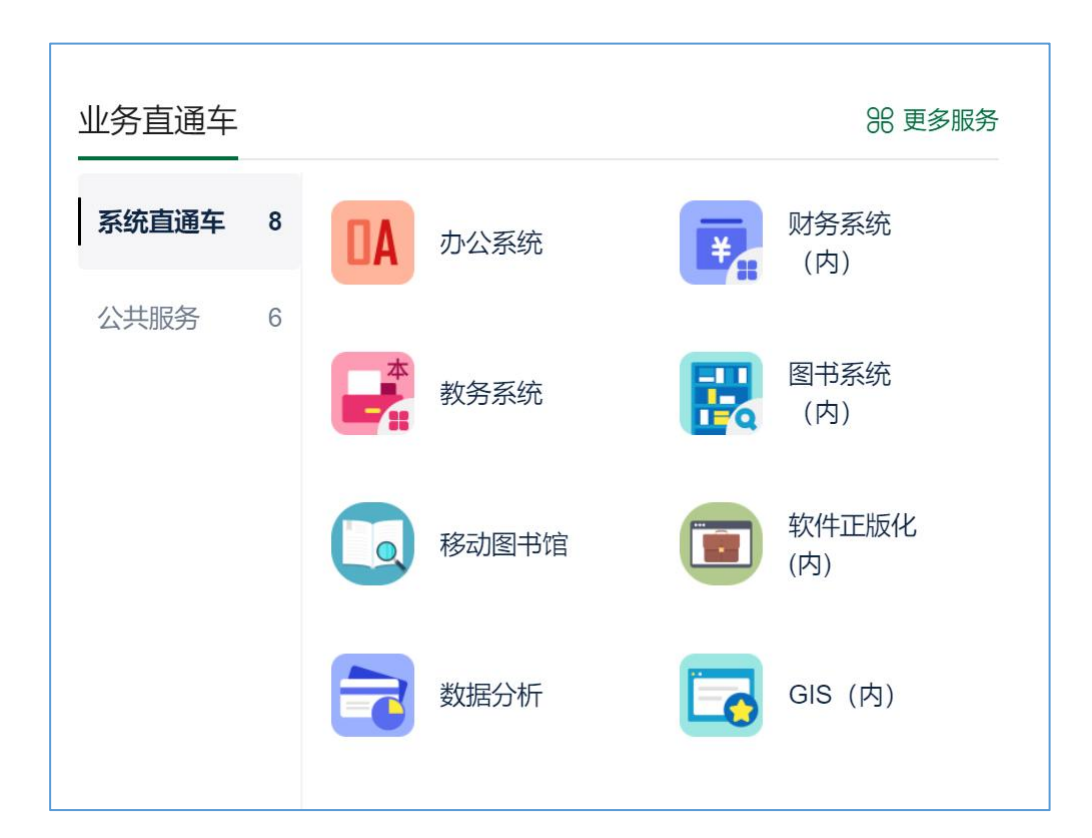

(6)最近使用:显示最近的操作记录,根据点击时间顺序排列,最新使用的在 最前;每个服务事项后面都有星号标记,点击可进行收藏,收藏后会在我的收藏

#### 第8页共15页

#### 标签中显示,也可在我的收藏中移除;

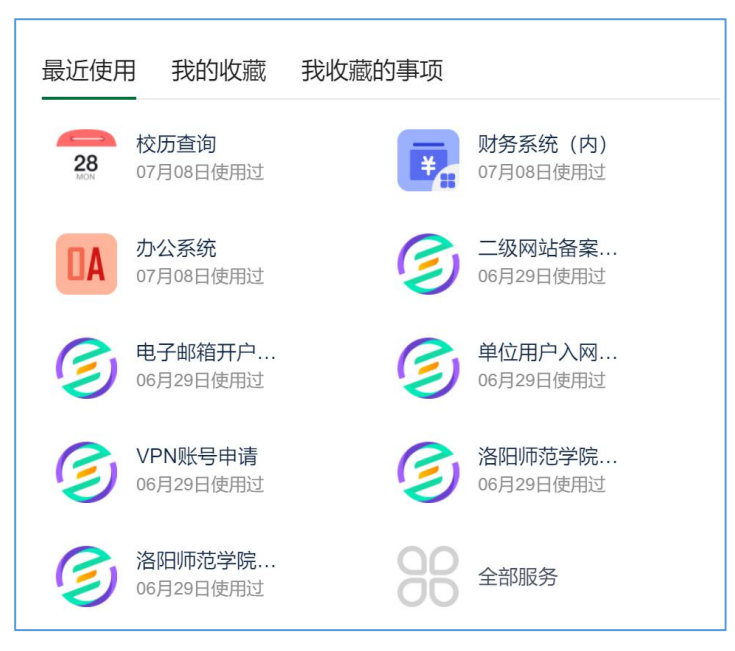

(7)任务卡片:展示待办任务、已办任务和我发起的任务,点击列表可以直接进入办理和查询详情页;

| 待办任务 已办任务                | 我发起的                    |
|--------------------------|-------------------------|
| 。<br>2021-04-19 11:01:22 | <sup>白</sup> 申请-信息化中心审核 |

(8) 热门服务: 展示用户最常访问的服务及系统设置的推荐服务;

| 热门服务     | 推荐服务                       |   |                            |   |                             |   | 8 查看更多                  |
|----------|----------------------------|---|----------------------------|---|-----------------------------|---|-------------------------|
| 🥑 v      | <b>/PN账号申请</b><br>访问量: 181 | G | 电子邮箱开户申请<br>访问量: 133       |   | <b>软件正版化(内)</b><br>访问量: 103 |   | <b>办公系统</b><br>访问量: 100 |
| <b>1</b> | <b>牧务系统</b><br>5问量:80      | 2 | <b>图书系统 (内)</b><br>访问量: 59 | ¥ | <b>财务系统 (内)</b><br>访问量:55   | G | 单位用户入网申请<br>访问量:54      |

### (9) 校内资源:展示常用链接导航

| 校内资源 |          |       |      |            |
|------|----------|-------|------|------------|
| ×    | <b>P</b> | E     | ۲    | *          |
| 站点地图 | 视频新闻     | 师院VPN | 图书资源 | 网络教学平<br>台 |

### 3.2 **办事大厅**

(1)点击"办事大厅"页面,在搜索栏中可以搜索已发布的办理事项及可在线 办理的服务;

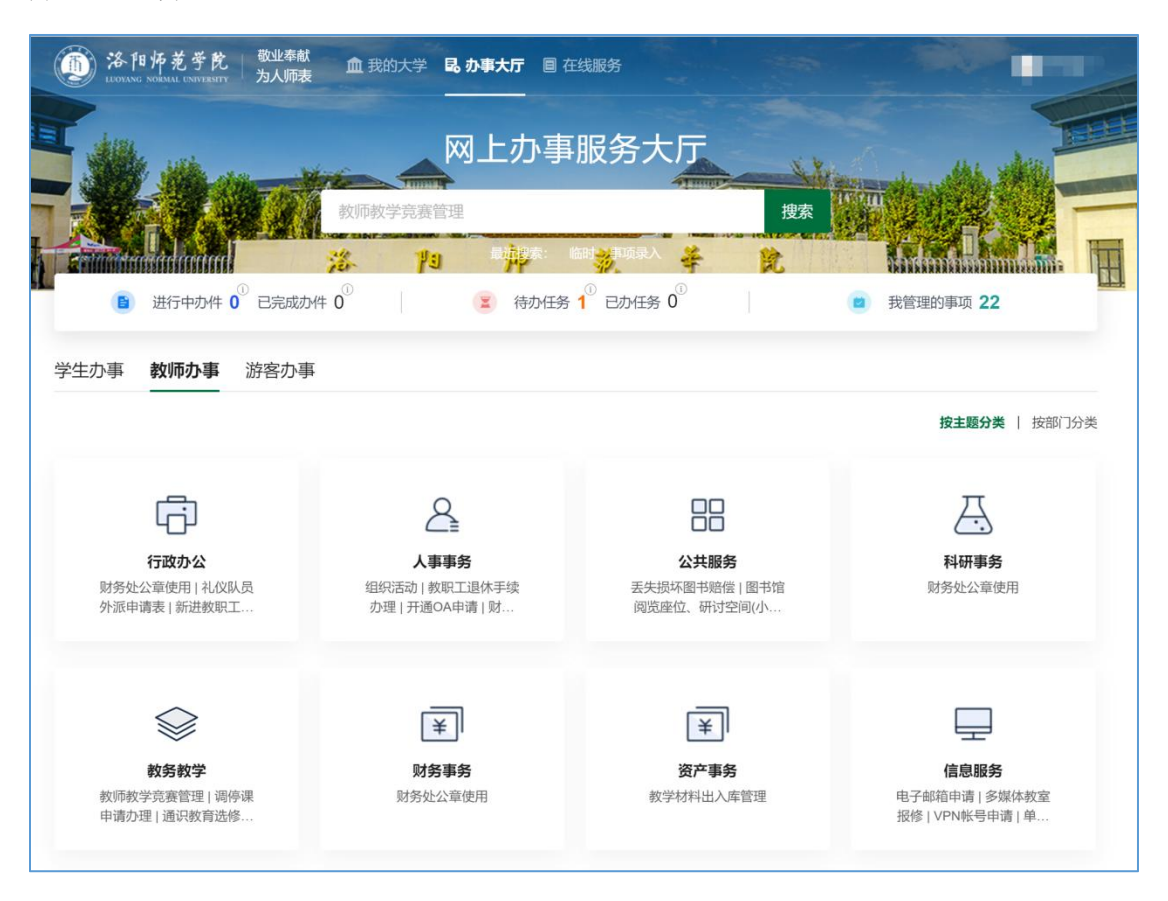

① 用户可以直接在搜索框搜索服务事项和在线服务;

| 教师教学竞赛管理                             | 上办事服务大厅                                                              | 搜索       | 10 10 10                                   |
|--------------------------------------|----------------------------------------------------------------------|----------|--------------------------------------------|
| <mark>ॐ ∦9</mark><br>⊧0 <sup>0</sup> | <ul> <li>■ 結果 (1)</li> <li>● 目前任务 (1)</li> <li>● 日か任务 (0)</li> </ul> | <u>ک</u> | <b>Hudmington Line</b><br>我管理的事项 <b>22</b> |

② 点击"进行中的办件""已完成的办件"可以查看服务事项办件情况,该 办件是从服务事项发起;点击"办事大厅"可以返回到办事大厅界面;

| 简 洛阳师芜学<br>LEOVANG NORMAL LINITER | <mark>乾</mark> 敬业奉<br>srry 为人师 | 献<br>表 血   | 我的大学 <b>民</b> | 办事大厅 🔳 | 在线服务 |      |      |     |
|-----------------------------------|--------------------------------|------------|---------------|--------|------|------|------|-----|
|                                   |                                |            |               |        |      |      |      | ELE |
| 个人中心                              |                                | A AL       |               |        | 1    |      | 的的教育 |     |
|                                   |                                | 76-<br>76- | 79            | 炉      | 范芽   |      |      | H   |
| 我的办件                              | 进行中                            | 已完成        | 已撤销           |        |      |      |      |     |
| 我的收藏                              | 流程标题                           |            |               |        | 当前节点 | 发起时间 | 操作   |     |
| 意见反馈                              |                                |            |               |        |      |      |      |     |
|                                   |                                |            |               |        |      |      |      |     |
|                                   |                                |            |               |        |      |      |      |     |
|                                   |                                |            |               |        |      |      |      |     |
|                                   |                                |            |               |        | 8    |      |      |     |

③ 点击"待办任务""已办任务"会跳转到任务中心,可查看用户自己所需要办理的工作任务;

| <b>羌</b> 学 | <sup>党</sup> 任务中心   |    | 待办任务 | 已办任务 | 我发起的 | 业务来源 | 教師 |
|------------|---------------------|----|------|------|------|------|----|
|            |                     |    |      |      |      |      |    |
|            | 2.ŵ                 |    |      |      |      |      |    |
|            | 请选择开始日期 📰 - 请选择结束日期 | 1. |      |      |      |      |    |
|            | 全部                  | Ý  |      |      |      |      |    |
|            | 全部 特急 紧急 一般         |    |      |      |      |      |    |
|            | 全部 待阅任务 普通任务        |    |      |      |      |      |    |
| 、起         | 2的电子邮箱开户申请-信息化中心审核  |    |      |      |      |      |    |
| /B1        | T                   |    |      |      |      |      |    |
|            |                     |    |      |      |      |      |    |

④ 授予权限的事项管理员点击"我管理的事项"可对事项进行新增、查看、修改和是否启用等操作

|              | 12 1  | la 🏨  | 素: 临时 30 项录入 | ŧ | Ŕ | Minden think handlan |     |
|--------------|-------|-------|--------------|---|---|----------------------|-----|
| ■ 进行中办件 0 已完 | 成办件 0 | (王) 待 | 办任务 1 已办任务   | 0 | ۲ | 我管理的事项 22            | LTT |
|              |       |       |              |   |   |                      |     |

⑤ 中间为服务事项分类展示区域,展示全校面对师生的所有的办事服务,可以按主题、部门和标签进行分类查看,点击服务事项的"办事指南"可查看事项详情,支持在线办理的事项,可以点击"在线办理"进行线上办理

| ()<br>洛阳师范学的<br>LIOVANG NORMAL UNIVERSI | 宅 敬<br>m 为 | 业 <sup>奉献</sup> 血 我的大学 <b>昆 办</b> 報<br>人师表 | ■<br>大厅 ■ 在线服务 | -           |                 |
|-----------------------------------------|------------|--------------------------------------------|----------------|-------------|-----------------|
| 教师办事                                    |            |                                            |                |             |                 |
| 按主题分类                                   |            | 按部门分类                                      | 按标签分类          | ¥ 12        |                 |
| 请输入部门名称                                 | Q          | 信息化中心                                      |                |             |                 |
| ~ (                                     |            | 请输入服务事项名称                                  | 搜索             | 可在线办理 按默认排序 | 按访问量排序◆ 按首字母排序◆ |
| 중 教务处                                   | 8          | 服务事项名称                                     | 服务主题           | 服务对象        | 操作              |
| ☞ 财务处                                   | 1          | 网络布线申请                                     | 公共服务、信息服务      | 教师          | 办事指南   在线办理     |
| ☞ 后勤管理处                                 | 2          | 校园网通知发布登记                                  | 信息服务           | 教师          | 办事指南 在线办理       |
| 중 国有资产管理处.                              |            | 校园网账号开通申请                                  | 公共服务、信息服务      | 学生、教师       | 办事指南 在线办理       |
| 중 离退休工作处                                | 1          | 网络保障业务申请                                   | 信息服务           | 教师          | 办事指南   在线办理     |
| → 信息化中心                                 | 22         | 域名申请变更表                                    | 信息服务           | 教师          | 办事指南「在线办理       |
| → 教学评估与质量.                              | 1          | 虚拟主机服务申请                                   | 信息服务           | 教师          | 办事指南 在线办理       |
| ◇ 图书馆                                   | 4          | 一卡通系统设备报修登记                                | 校园卡服务          | 教师          | 办事指南   在线办理     |
| ☆ 后勤服务集团                                | 1          | 信息化归口项目申报                                  | 信息服务           | 教师          | 办事指南 在线办理       |

⑥ 点击"办事指南",可查看该事项的基本信息、办理须知、办理流程、咨询电话和等;有线上服务的事项,点击右上方的"在线办理"可进入到在线办理的页面;

| <b>③洛阳师</b>                       | 芜 学 乾 / 敬业奉献 血 我的大学 🗟 办事大                                                             | 一厅 🗏 在线服务                  |                                                     |                |
|-----------------------------------|---------------------------------------------------------------------------------------|----------------------------|-----------------------------------------------------|----------------|
|                                   |                                                                                       |                            |                                                     |                |
| (PN <del>帐</del> 들                | 抽遺 🔶                                                                                  |                            |                                                     | hh. xilitiz    |
| ***                               | 0 (1条评论)                                                                              |                            | 在线办理 评价                                             |                |
|                                   | 2 ya                                                                                  | 师范                         | 🛉 🎗 🖬                                               |                |
|                                   |                                                                                       |                            |                                                     |                |
| 本信息                               |                                                                                       |                            |                                                     | • 基本信息<br>咨询电话 |
| 事项名称                              | VPN帐号申请                                                                               | 责任部门                       | 信息化中心                                               | 办理须知           |
| 服务对象                              | 教师                                                                                    | 服务主题                       | 信息服务                                                | 办理流程           |
| 服务内容                              | 开通VPN账号,访问校内资源                                                                        |                            |                                                     |                |
| 清单类型                              | 审批类                                                                                   |                            |                                                     |                |
| 到现场次数                             | 无需到现场                                                                                 |                            |                                                     |                |
| 建设厂商                              | 深信服                                                                                   |                            |                                                     |                |
|                                   |                                                                                       |                            |                                                     |                |
| 询电话                               |                                                                                       |                            |                                                     |                |
| 175.0010.1                        |                                                                                       |                            |                                                     |                |
| 理须知                               |                                                                                       |                            |                                                     |                |
| 月:                                |                                                                                       |                            |                                                     |                |
| 訂正确填写一卡通+<br>同请表同时代表=             | 号(工资号),一卡通号(工资号)将作为您登录VPN的用<br>申请人愿意遵守中华人民共和国有关网络与信息安全的法律                             | 引户名,请在VPN账号开<br>法规及学校有关的网络 | ·通后及时修改密码,避免引起账号盗用等问题。<br>管理规定,VPN使用过程中由于不遵守相关规定引起的 |                |
| D问题由VPN账号<br>使用VPN服务的方法           | ·所有人负责。<br>法请参考《洛阳师范学院VPN用户手册》。                                                       |                            |                                                     |                |
| PN账号开通后即<br>PN账号只限所有,<br>引户调离洛阳师范 | 可访问图书馆电子期刊、财务系统等校内相关资源。<br>人本人使用,任何情况下不得将VPN账号转借他人,账号所<br>学院或不再使用VPN服务时,必须向信息化中心申请注销V | 有人须对使用VPN服务<br>PN账户。       | 相关的所有网络行为负责。                                        |                |
| 理流程                               |                                                                                       |                            |                                                     |                |
| (申请——申请人                          | 部门领导/院系领导审核审批——信息化中心审核办理——约                                                           | 吉束                         |                                                     |                |

# 3.3 在线服务

点击"在线服务"页面,可以按照服务角色(教师、学生等)、类别查看个人相关服务;

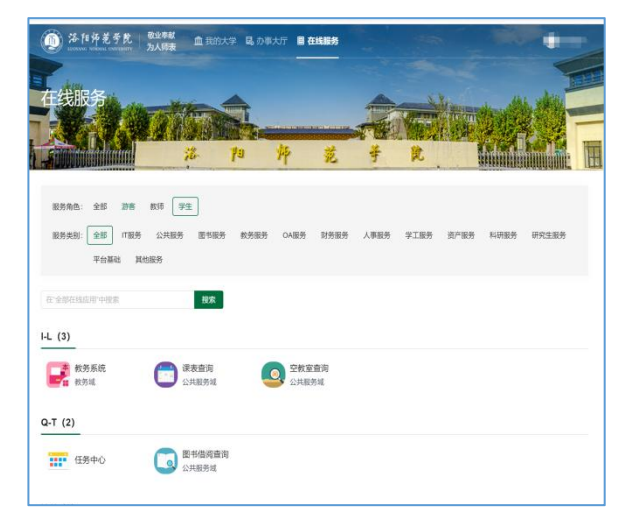